# 2. 競争入札参加申請書の提出

# (1) 競争入札参加申請書の提出

| CALS/EC - Internet Explorer |          |                |                |                |                        | - 0 ×      | ログイン後の画面です。              |
|-----------------------------|----------|----------------|----------------|----------------|------------------------|------------|--------------------------|
| ▲ 長崎市                       |          |                |                | 時02分           | <b>CALS/EC</b> 電子入札シスラ | 74 🖉       |                          |
| NAGASAKI CITY               | 入札情報サービス | 電子入札システム       | 検証機能 入礼参加資     | 各申請            |                        | ヘルプ        | <b>拴击冬州</b> 东凯宁浴 【拴      |
| ◎ 調達案件一覧                    |          |                |                | 調達案件一覧         |                        |            |                          |
| · 登録者情報                     |          |                |                | 調達案件検索         |                        |            | 索」小タンを選択します。             |
|                             | 調達案件番号   |                |                | 調達案件名称         |                        |            |                          |
|                             | 入札方式     | □ 薬件番号のみ<br>全て | の場合はチェックしてくたさい | 道技 伝え 全て       |                        |            |                          |
|                             | 調達機関     | 理財部 🗸          |                | □取止め案件/不調案件を表示 | する場合はチェックしてください        |            |                          |
|                             | 入札受領期限   |                |                |                |                        |            |                          |
|                             | 開札日時     |                |                |                |                        |            |                          |
|                             | 表示件数     |                |                |                |                        |            |                          |
|                             | 菜件表示順序   | 菜件番号           |                |                |                        | 検索のと       |                          |
|                             |          |                |                |                |                        |            |                          |
|                             |          |                |                |                |                        |            |                          |
|                             |          |                |                |                |                        |            | r                        |
|                             |          |                |                |                |                        |            | 取止めた案件/不調案件を             |
|                             |          |                |                |                |                        |            | 検索する提合は                  |
|                             |          |                |                |                |                        |            |                          |
|                             |          |                |                |                |                        |            | 「 取 正 の 条 件 /  个 調 条 件 を |
|                             |          |                |                |                |                        |            | 表示する場合はチェックし             |
|                             |          |                |                |                |                        |            | てください」のチェック              |
|                             |          |                |                |                |                        |            |                          |
|                             |          |                |                |                |                        |            | ハックスにテエックを的け             |
|                             |          |                |                |                |                        |            | ます。                      |
|                             |          |                |                |                |                        | 🔍 100% 👻 🔐 | L                        |

| CALS/EC - Internet Explorer |                                                                                                    | - 0 X                         |                                                                                                    |
|-----------------------------|----------------------------------------------------------------------------------------------------|-------------------------------|----------------------------------------------------------------------------------------------------|
|                             | 2021年01月12日 12時04分<br>入札慎報サービス 電子入札システム 検証機能 入札参加資格申請                                                                                                    | CALS/EC EFANDAFL 🔗            | 調達案件一覧が表示されます。                                                                                                    |
| > 調達案件一覧<br>- 整線者情報         | 調達案件一覧       調達案件番号       資産案件番号     201102000120200471       二 案件番号のみの場合はチェックしてびさい     送酵状況       入札方式     全て       調達機関     理財部 マ       二 取止の案件/不講案件を表示する       開札日時     1111 | マ<br>場合はチェックして <i>(たさ</i> い   | 競争入札参加申請書を提出す<br>る案件の、「申請書等/提案<br>書等」欄にある【提出】ボタ<br>ンを選択します。                                                                |
|                             | 表示#数 10 √<br>案件表示場所 重作番号 ● ○展場<br>○降場       No.     WTO     調道案件名称     連接接段     単読書等     3       1     000000000000000000000000000000000000                                     | 表示案件 -1<br>金属件数 1<br>後者 ③ 1 ② | 競争入札参加申請書を提出<br>可能な案件(申請期間中の<br>案件)は、「申請書等/提<br>案書等」欄に【提出】ボタ<br>ンが表示されています。                                                |
|                             | 件情報の詳細を確認することができます。                                                                                                    | ₹ 1006 •                      | 発注者が案件に対してアナ<br>ウンスを登録すると、発注<br>者からのアナウンス欄に<br>【表示】ボタンが表示され<br>ます。<br>アナウンスの確認について<br>は「物品共通-01.アナウン<br>スの確認」をご参照くださ<br>い。 |

#### 2. 競争入札参加申請書

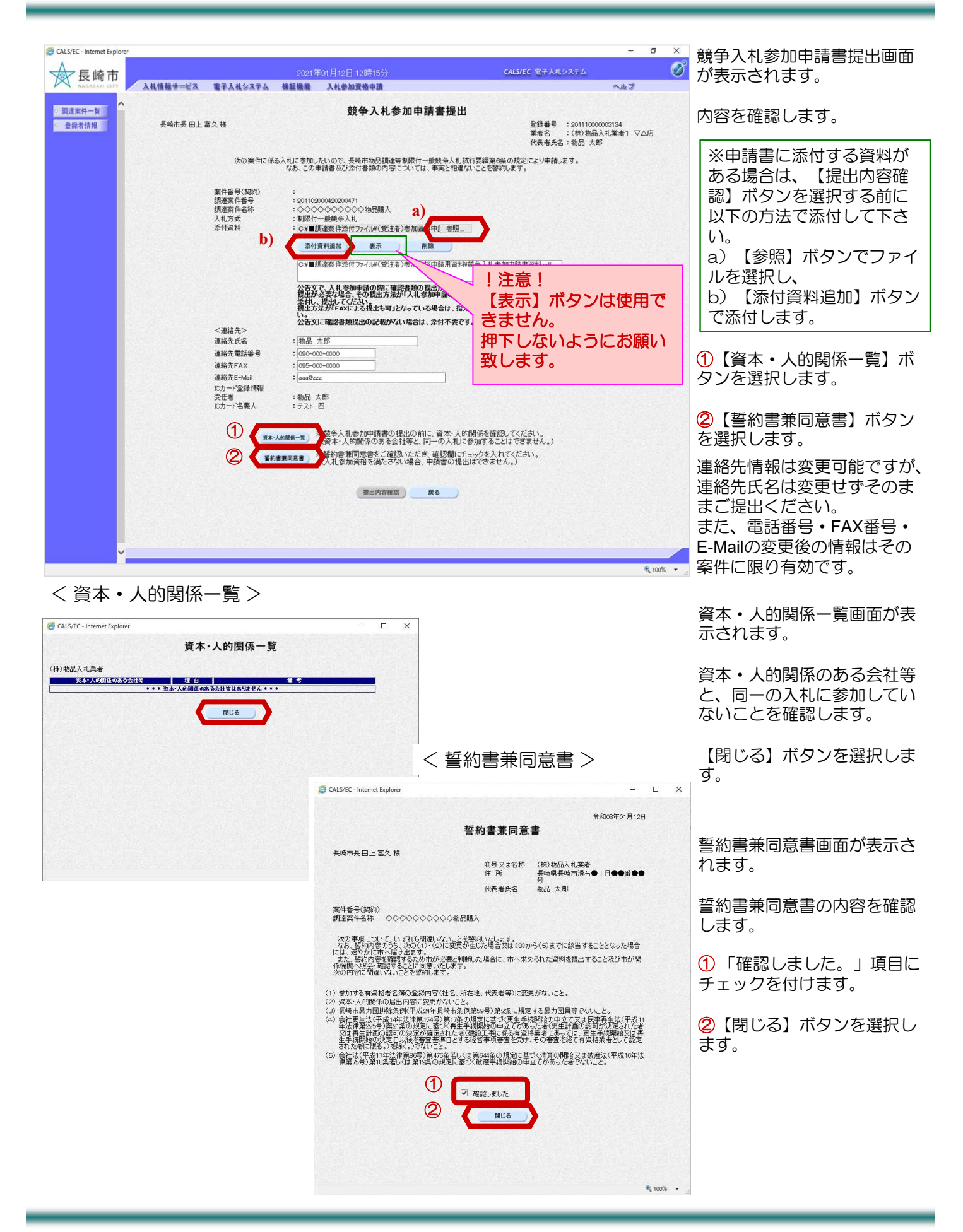

| GALS/EC - Inter            | net Explorer     |                                           |                                                                                                    |                                                                                                    |                                                                                                    |                                              | o ×      |                              |
|----------------------------|------------------|-------------------------------------------|----------------------------------------------------------------------------------------------------|----------------------------------------------------------------------------------------------------|----------------------------------------------------------------------------------------------------|----------------------------------------------|----------|------------------------------|
|                            | 奇市               |                                           | 2021年01                                                                                                    | 1月12日 12時16分                                                                                                    | CALS/EC 電子入核                                                                                                    | 札システム                                        | Ø        | 競争入札参加申請書提出画面                |
| NAGAS/                     | AL CITY 入札情報サービス | 電子入札システム                                  | 検証機能 )                                                                                                    | 入礼参加資格申請                                                                                                    |                                                                                                    | ヘルプ                                          |          | に戻ります。                       |
| <ul> <li>調達案件一覧</li> </ul> | <b>a</b>         |                                           |                                                                                                    | 競争入札参加申請書                                                                                                    | 提出                                                                                                    |                                              |          |                              |
| o 登録者情報                    | 長崎市長 田上          | 富久様                                       |                                                                                                    |                                                                                                    | 登録番号<br>業者名<br>代表者氏                                                                                                    | :201110000003134<br>:(株)物品入札業者1 ▽<br>名:物品 太郎 | '山店      | 内容確認し、【提出内容確<br>認】ボタンを選択します。 |
|                            |                  | 次の案件に係る                                   | る入札に参加したい<br>なお、この申請行                                                                                                    | いので、長崎市物品調達等制限付一般競<br>(書及び添付書類の内容については、事)                                                                                                    | 争入札試行要綱第6条の規定により申請<br>尾と相違ないことを誓約します。                                                                                                    | します。                                         |          |                              |
|                            |                  | 案件番号(契約)<br>調査案件番号<br>調査案件式<br>加入<br>小付資料 | :<br>2011020004<br>:<br>2011020004<br>:<br>201102004<br>:<br>201102004<br>:<br>201000<br>:<br>20100<br>:<br>2010<br>:<br>2010<br>:<br>2010<br>: | 420200471<br>◇◇◇◇ 小品類入<br>後年入礼<br>家件添付フィリル(受注者)参加資格年単<br>「<br>福加 表示 則除<br>家件添付フィリル(受注者)参加資格年単<br>人礼参加中時の際に確認表現の招とた<br>だい場合、その投出方法が入礼参加申<br>たいてたるい。<br>が下ムバーズを決想も可」となっている場合<br>都記書類提出の記載がない場合は、条件<br>8<br>2000<br>2000<br>20 | ●照<br>開資料時間争入礼参加申請書資料の<br>かを要かどうか確認してくだれ、<br>該の際に本付上なっている場合は、ここ<br>は、形定されたFAX番号に「解除までに並<br>杯要です。<br>本、人的関係を確認してください。<br>ういれに参加することはてできません。)<br>の<br>用に参加することはてできません。) | ]<br> に関係者類を<br>2値 <i>してく</i> たさ             |          |                              |
|                            |                  |                                           |                                                                                                    | 提出内容確認 戻る                                                                                                    |                                                                                                    |                                              |          |                              |
|                            |                  |                                           |                                                                                                    |                                                                                                    |                                                                                                    |                                              |          |                              |
|                            | v                |                                           |                                                                                                    |                                                                                                    |                                                                                                    |                                              |          |                              |
|                            |                  |                                           |                                                                                                    |                                                                                                    |                                                                                                    |                                              | € 100% - |                              |
|                            |                  |                                           |                                                                                                    |                                                                                                    |                                                                                                    |                                              |          |                              |

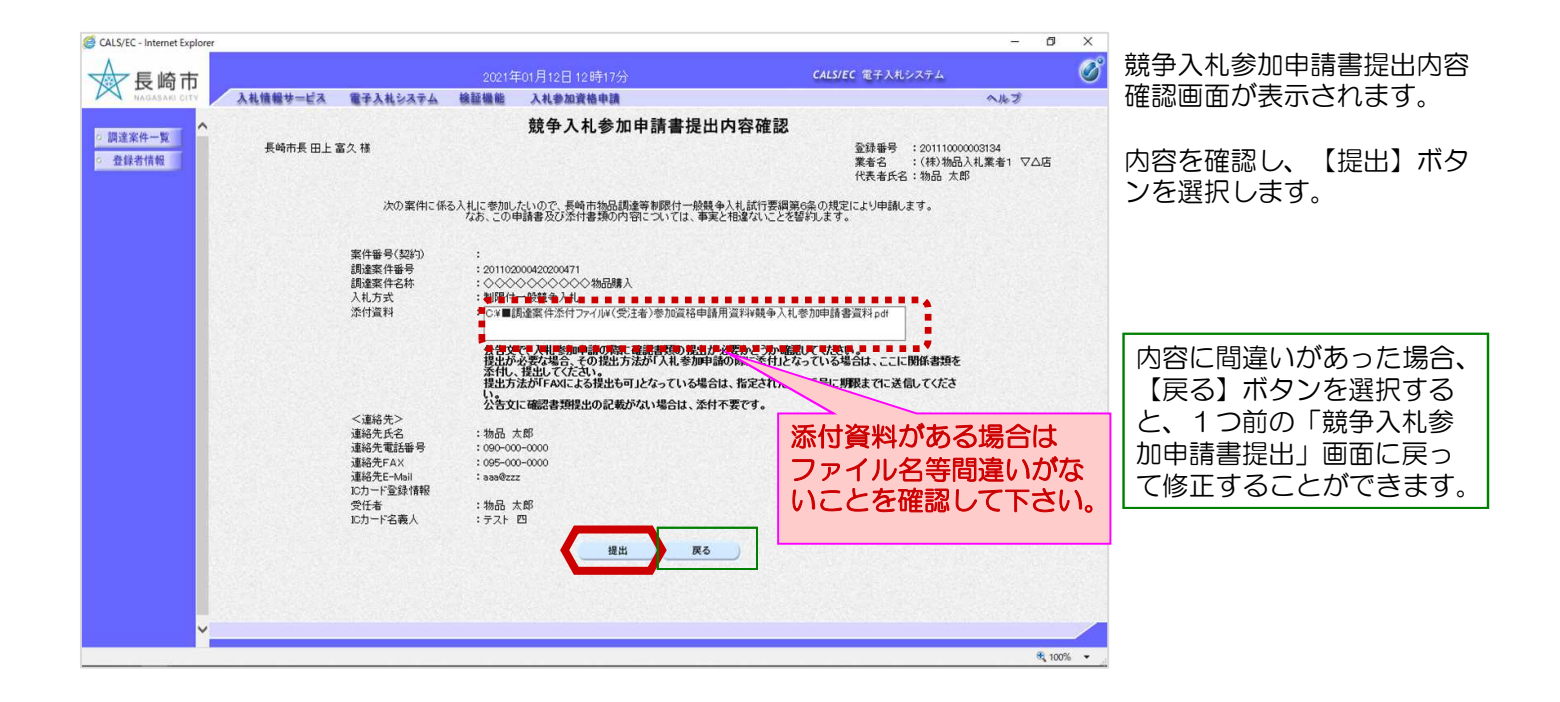

| ፼ 長崎市           |         |          | 2021年 | F01月12日 12時17分        | CALS/EC 電子入札システム |     | C |
|-----------------|---------|----------|-------|-----------------------|------------------|-----|---|
| NAGASARI CITY   | 札懐報サービス | 電子入札システム | 檢証機能  | 入礼参加資格申請              |                  | へたづ |   |
| 調達案件一覧<br>登録者情報 |         |          |       | 競争入札参加申請書送信完了         |                  |     |   |
|                 |         |          |       | 競争入札参加申請書は正常に送信されました。 |                  |     |   |
|                 |         |          |       | 調達案件一覧                |                  |     |   |
|                 |         |          |       |                       |                  |     |   |
|                 |         |          |       |                       |                  |     |   |
|                 |         |          |       |                       |                  |     |   |
|                 |         |          |       |                       |                  |     |   |
|                 |         |          |       |                       |                  |     |   |
|                 |         |          |       |                       |                  |     |   |
|                 |         |          |       |                       |                  |     |   |
|                 |         |          |       |                       |                  |     |   |
|                 |         |          |       |                       |                  |     |   |
|                 |         |          |       |                       |                  |     |   |

競争入札参加申請書送信完 了画面が表示されます。

【調達案件一覧】ボタンを 選択します。

| CALS/EC - Internet Explorer |                                          |     |                                                  |                        |             |                                          |                |             |                      |       |                 | - 0                       | ×      |                                          |
|-----------------------------|------------------------------------------|-----|--------------------------------------------------|------------------------|-------------|------------------------------------------|----------------|-------------|----------------------|-------|-----------------|---------------------------|--------|------------------------------------------|
| ☆長崎市                        |                                          |     |                                                  | 2021年                  | F01月12日 12時 |                                          |                |             | CALS/EC              | 子入札シス | īД              |                           | Ø      | 調達案件一覧が表示されま                             |
| NAGASAKI CITY               | 入札情報サービス                                 | 87  | 入札システム                                           | 検証機能                   | 入礼参加資格      | 献申                                       |                |             |                      |       | ~               | トプ                        |        | 9.                                       |
| - 調達家件一覧                    |                                          |     |                                                  |                        |             | 調達案件                                     | 一覧             |             |                      |       |                 |                           |        |                                          |
| ○ 盘錄者情報                     | 調達案件番号<br>入札方式<br>調達機関<br>入札受領期限<br>開札日時 |     | 01102000420200<br>] 案件番号のみ<br>明限付一般競争。<br>里財部 >] | 471<br>の場合はチェッ<br>入札 V | タレてくだきい<br> | <b>調達案件柱</b><br>調達案件名称<br>進捗状況<br>□取止め案件 | 全て<br>注/不調案件を表 | 示する場合はも     | <b>▽</b><br>チェックしてく/ | ເອັນ  |                 |                           |        | 提出が完了すると、【提<br>出】ボタンは【提出済】ボ<br>タンに替わります。 |
| -                           | 表示件数<br>案件表示顺序                           | [   | 0 V<br>聚件醫号                                      |                        | ●昇順<br>○降順  |                                          |                |             |                      |       | 表示<br>全領<br>検索  | ○案件 1-1<br>案件数 1<br>) 1 ▶ |        | の提出手続きは完了です。                             |
|                             | No.                                      | WTO |                                                  | 調達案件名称                 |             | 進捗状況                                     | 申請書等/<br>提案書等  | 入札書/<br>見積書 | 辞退届                  | 通知書   | 発注者から(<br>アナウンス | 0                         |        |                                          |
|                             | 1                                        |     | 0000000                                          | ◇◇◇◇物品購/               | 7           | 案件登録済み                                   | 提出演            | -           |                      |       |                 |                           |        |                                          |
|                             |                                          | 3.6 |                                                  |                        | 35.610,00   | Children (                               |                | 1000        |                      |       | 表示              | 案件 1-1                    |        |                                          |
|                             |                                          |     |                                                  |                        |             |                                          |                |             |                      |       | ±9              | 1                         |        |                                          |
|                             |                                          |     |                                                  |                        |             |                                          |                |             |                      |       |                 |                           |        |                                          |
|                             |                                          |     |                                                  |                        |             |                                          |                |             |                      |       |                 |                           |        |                                          |
|                             |                                          |     |                                                  |                        |             |                                          |                |             |                      |       |                 |                           |        |                                          |
|                             |                                          |     |                                                  |                        |             |                                          |                |             |                      |       |                 |                           |        |                                          |
| ~                           |                                          |     |                                                  |                        |             |                                          |                |             |                      |       |                 |                           |        |                                          |
|                             |                                          |     |                                                  |                        |             |                                          |                |             |                      |       |                 | <b>a</b> 100              | 6 • .d |                                          |

#### (2)申請書取り下げ

申請書提出締切前かつ競争入札参加申請書受付票が届く前であれば、申請を取り下げることができます。 発注者へ取り下げる旨電話連絡し、許可を得た後に取下げ操作を行って下さい。

| GALS/EC - Internet Explorer     反 崎市 |                                |                                                         | 2021年       | ⊑01月12日 118  | 時30分                     | CALS/EC 電子入札システィ                              | - 6       | × × | 発注者から取下許可を得た後、                           |
|--------------------------------------|--------------------------------|---------------------------------------------------------|-------------|--------------|--------------------------|-----------------------------------------------|-----------|-----|------------------------------------------|
| NAGASARI CITY                        | 入礼情報サービス                       | 電子入札システム                                                | 檢証機能        | 入礼参加資格       | 師師                       |                                               | へルプ       |     | 取下り採作を1」いより。                             |
| ○ 調達家件一覧 ^^                          |                                |                                                         |             |              | 調達案件一                    | -覧                                            |           |     |                                          |
| o 登録者情報                              | 調達案件番号                         |                                                         |             |              | 調達案件検索<br>調達案件名称         | 8                                             |           |     | ログイン後の画面です。                              |
|                                      | 入札方式<br>調達機関<br>入札受領期限<br>開札日時 | <ul> <li>□ 案件番号のみ</li> <li>全て</li> <li>理財部 ∨</li> </ul> | D場合はチェッ<br> |              | <u>進捗 状況</u><br>□取止め案件/7 | <u>金</u> 衣 <u>v</u><br>示講案件を表示する場合はチェックしてください |           |     | 検索条件を設定後、【検索】<br>ボタンを選択します。              |
|                                      | 表示件数<br>案件表示順序                 | [10 ▼]<br>[案件番号                                         |             | ▼ ●昇順<br>○降順 |                          |                                               | <u>**</u> |     |                                          |
|                                      |                                |                                                         |             |              |                          |                                               |           |     | 取止めた案件/不調案件を                             |
|                                      |                                |                                                         |             |              |                          |                                               |           |     | 検索する場合は、<br>「取止め案件/不調案件を<br>表示する場合はチェックし |
| v                                    |                                |                                                         |             |              |                          |                                               |           |     | てください」のチェック<br>ボックスにチェックを付け<br>ます。       |

| GALS/EC - Internet Explorer |                                                  |                           |                        |                       |                              |                       |                        |              |         | -                                            | o x               |                                                              |
|-----------------------------|--------------------------------------------------|---------------------------|------------------------|-----------------------|------------------------------|-----------------------|------------------------|--------------|---------|----------------------------------------------|-------------------|--------------------------------------------------------------|
| 長崎市                         | 入札情報サービス                                         | 信子入林シ                     | ステム 検証                 | 2021年01月12<br>建築業 入創業 | 目 11時30分<br>加資格由請            |                       |                        | CALS/EC      | 子入札システ  | -4<br>                                       | Ø                 | 調達案件一覧が表示されます。                                               |
| ○ 調達案件一覧<br>○ 登録者情報         | 調達案件番号                                           | 20110200<br>□ 案件i         | )0420200471<br>番号のみの場合 | ******                | 調達案件<br>調達案件<br>調達案件名称       | <b>计一覧</b><br>機物<br>5 |                        |              |         |                                              |                   | 申請書取下げを行う案件の<br>「申請書等/提案書等」欄に<br>ある「取下】 ボタンを選択し              |
|                             | 八九万式<br>調達機関<br>入札受領期限<br>開札日時<br>表示件数<br>案件表示順序 | 正<br>理財部、<br>10 ▼<br>案件番号 |                        |                       | 2519 W.M.<br>□取止め案f          | <u>生</u><br>洋/不調案件を   | 表示する場合は<br>1<br>1<br>1 | <br>チェックしてく1 | ຮອເນ    | 表示繁作<br>全案件講<br>検索 (4) 1                     | ‡ 1−1<br>≬ 1      | ます。                                                          |
| -                           | No.<br>1                                         | <b>WTO</b>                | <i>∭</i> ∦≊            | <b>案件名称</b><br>21加品購入 | <u>進持状況</u><br><u>実件登録済み</u> | 申請書等<br>取下            | 人机费                    | #26          | 道知書<br> | 発注者からの<br>アナウンス           表示案(<br>全案附<br>④ 1 | ‡ 1-1<br>☆ 1<br>₽ | 発注者から競争入札参加申<br>請書の取下が許可された案<br>件は、「申請書等/提案書<br>等」の欄に【取下】ボタン |
| v                           |                                                  |                           |                        |                       |                              |                       |                        |              |         |                                              | € 100% ·          | 174/1C11 CV1&9.                                              |

|            |          |                 | 20214-01/11  | 20 11053273      |                   | CALSFEC 18 1 X10 2 2 |                    |
|------------|----------|-----------------|--------------|------------------|-------------------|----------------------|--------------------|
| ASAKI CITY | 人礼情報サービス | 電子入札システム        | 機証機能 入礼      | 参加資格申請           |                   |                      | へルプ                |
| -10        |          |                 |              | 調達案件-            | 覽                 |                      |                    |
| A報         |          |                 |              | 調達案件検索           | 1                 |                      |                    |
|            | 調達案件番号   | 201102000420200 | 471          | 調達案件名称           |                   |                      |                    |
|            |          | □ 案件番号のみ        | の場合はチェックしてくた | さい               |                   |                      |                    |
|            | 入札方式     | 全て              | ~            | 進捗状況             | (全て)              | <b>~</b>             |                    |
|            | 創達機関     | 理財部~            |              | □取止め案件/7         | 「調案件を表示する場        | 合はチェックしてください         |                    |
|            | 入札受領期限   |                 | ^            |                  |                   |                      |                    |
|            | 開札日時     |                 |              | -                |                   |                      |                    |
|            | 表示件数     | 10 🗸            |              |                  |                   |                      | 表示案件 1-1           |
|            |          |                 | 6            | 1 <b>19</b> 105  |                   |                      | 全案件数 1             |
|            | 案件表示順序   | 案件番号            |              | eb ページからのメッヤージ > |                   |                      | 検索 🕙 1 🕟           |
|            |          |                 |              |                  |                   |                      |                    |
|            |          |                 |              | 取下げ処理を行います。      |                   | <b>•</b> / )         |                    |
|            | No.      | WTO             | 調達案件名称       | よろしいですか?         | 調査等/ 八代<br>課書等 見相 | 者/ 辞退届 通知書           | アナウンス              |
|            | 1        | 0000000         |              |                  | 取下                |                      |                    |
|            |          |                 |              | OK キャンセル         |                   |                      |                    |
|            |          |                 |              |                  |                   |                      | 表示条件 1-1<br>全案件数 1 |
|            |          |                 |              |                  |                   |                      | 0.0                |
|            |          |                 |              |                  |                   |                      |                    |
|            |          |                 |              |                  |                   |                      |                    |
|            |          |                 |              |                  |                   |                      |                    |
|            |          |                 |              |                  |                   |                      |                    |
|            |          |                 |              |                  |                   |                      |                    |
|            |          |                 |              |                  |                   |                      |                    |
|            |          |                 |              |                  |                   |                      |                    |

取下げ実行確認ダイアログ が表示されます。

【OK】ボタンを選択します。

| CALS/EC - Internet Explorer                                                                             | _ (                           | 5 ×             |
|----------------------------------------------------------------------------------------------------|-------------------------------|-----------------|
| 長崎市 2021年01月12日 118                                                                                     | i34分 <b>CALS/EC</b> 電子入札システム  | 🔗 取下げが完了すると、 【取 |
| MAGASARI CITY 入札情報サービス 電子入札システム 検証機能 入札参加資格                                                             | 申請 ヘルプ                        | 下】ボタンは、【提出】ボ    |
| 2 調達案件一覧                                                                                                | 調達案件一覧                        | タンに替わります。       |
| <ul> <li>2 登録者情報</li> <li>調達案件番号</li> <li>201102000420200471</li> <li>二 案件番号のみの場合はチェックしてください</li> </ul> |                               | これで競争入札参加申請書    |
| 入札方式 全て 🗸                                                                                               | 進捗状況 全て  イ                    | の取下げけ皇了です       |
| 調達機関 理財部 ✓                                                                                              | □取止め案件/不調案件を表示する場合はチェックしてください |                 |
| 入札受領期限 ~                                                                                                |                               |                 |
| 開札日時                                                                                                    |                               |                 |
| 表示件数 10 🗸                                                                                               | 表示案件 1-1<br>全案件約 1            |                 |
| 家件表示順序 家件番号 🗸 🖓 🖓 🖓                                                                                     |                               |                 |
|                                                                                                    |                               |                 |
|                                                                                                    |                               |                 |
| No. WTO 調達案件名称                                                                                          | 進捗状況 提案書等 見精書 辞退届 通知書 アナウンス   |                 |
| 1 000000000000000000000000000000000000                                                                  | 案件登録済み 提出                     |                 |
|                                                                                                    | 表示案件 1-1                      |                 |
| 取下げ後、   申請書等/提案書                                                                                        | 全案件数 1                        |                 |
| 生 欄には「堤虫」ボタンがま                                                                                          | I 🕑 I 🕑                       |                 |
| そ」「欄には「近山」 ホランパ衣                                                                                        |                               |                 |
| 示されます。                                                                                                  |                               |                 |
| 由請書提出締切前であれば再度                                                                                          |                               |                 |
| 中間首に出意ういての「100円反                                                                                        |                               |                 |
| 提出ル'り能です。                                                                                               |                               |                 |
| ×                                                                                                    |                               |                 |
|                                                                                                    | ۹.                            | 100% -          |

## (3) 競争入礼参加申請受付通知書の受理

| <ul> <li>競争入札参加申請受付通知書が到着したのでお知らせ致します。</li> <li>電子入札システムにて通知書を確認してください。</li> <li>調達案件番号:201102000420200471</li> <li>調達案件名称: ◇◇◇◇◇◇◇◇◇◇◇◇◇◇◇◇◇◇◇◇◇</li> <li>入札方式名称: ショワローの第5名入札</li> </ul> | 競争入札参加申請書受付通<br>知書が発行されると、連絡<br>先E-mailアドレス宛てに通<br>知書発行主旨のメールが届<br>きます。 |
|----------------------------------------------------------------------------------------------------|-------------------------------------------------------------------------|
| 調達機関名称:長崎市<br>部局名 :理財部<br>課係名 :契約検査課                                                                                                    | 電子入札システムにログイ<br>ン後、以下の操作により通<br>知書を確認します。                               |
| 貴社登録番号:201110000003134<br>貴社登録名称:(株)物品入札業者                                                                                                    |                                                                         |
| 競争入札参加申請受付通知書 発行日時 :令和00年00月00日 00時00分                                                                                                    |                                                                         |
| 【注意事項】<br>送信元メールアドレスに、ご質問等のメールを返信<br>しないで下さい                                                                                                    |                                                                         |
| ************************************                                                                                                    |                                                                         |
| ヘルプデスク TEL:095(829)1360<br>長崎市電子入札システム<br>URL : http://www.city.nagasaki.lg.jp/jigyo/320000/321000/p023272.html<br>************************************                                   |                                                                         |

| CALS/EC - Internet Explorer |                |                |                |                |                          |           |              |       | - 0    | ×    | ログイン後の画面です。    |
|-----------------------------|----------------|----------------|----------------|----------------|--------------------------|-----------|--------------|-------|--------|------|----------------|
| √ 長崎市                       |                |                |                | 1月12日 12時      |                          |           | CALS/EC 電子入机 | レシステム |        | Ø    |                |
| NAGASARI CITY               | 入礼情報サービス       | 電子入札システム       | 検証機能           | 入礼参加資格         | 前申                       |           |              |       | へルプ    |      | 检查包性 专副 中级 【 场 |
| ○ 調達案件一覧                    |                |                |                |                | 調達案件一                    | 覧         |              |       |        |      | 快系条件を設定後、【快    |
| o 登録者情報                     | 調達案件番号<br>入札方式 | □ 案件番号のみ<br>全て | の場合はチェックし<br>マ | <i>,てくださ</i> い | 調達案件検索<br>調達案件名称<br>進快状況 | [         |              | _     |        |      | ※】 小タフを選択しま9。  |
|                             | 調達機関           | 理財部 ~          |                |                | □取止め案件/不                 | 調案件を表示する場 | 合はチェックしてください |       |        |      |                |
|                             | 入札受領期限         |                | F              |                |                          |           |              |       |        |      |                |
|                             | 開札日時           |                |                | ~              |                          |           |              |       |        |      |                |
|                             | 表示件数           | 10 🗸           |                |                |                          |           |              | _     | -      |      |                |
|                             | 案件表示顺序         | 案件番号           |                | ▼ ●昇順          |                          |           |              |       | 検索 🕙 🔊 |      |                |
|                             |                |                |                |                |                          |           |              |       |        | <br> | 取止めた案件/不調案件を   |
|                             |                |                |                |                |                          |           |              |       |        | 10.7 |                |
|                             |                |                |                |                |                          |           |              |       |        |      |                |
|                             |                |                |                |                |                          |           |              |       |        |      | 「取止め案件/不調案件を   |
|                             |                |                |                |                |                          |           |              |       |        |      | 表示する場合はチェックレ   |
|                             |                |                |                |                |                          |           |              |       |        |      | アノゼナい」のチェック    |
|                             |                |                |                |                |                          |           |              |       |        |      | (くにさい」 のチェック   |
|                             |                |                |                |                |                          |           |              |       |        | 3.51 | ボックスにチェックを付け   |
|                             |                |                |                |                |                          |           |              |       |        |      | ます。            |
|                             |                |                |                |                |                          |           |              |       | St 100 | % •  |                |

| CALS/EC - Internet Explorer                                 |                                                                                                    |                                                                                                    | - 0 ×                       |                                                                   |
|-------------------------------------------------------------|----------------------------------------------------------------------------------------------------|----------------------------------------------------------------------------------------------------|-----------------------------|-------------------------------------------------------------------|
| ▲ 長崎市                                                       |                                                                                                    | 時18分 <b>CALS/EC</b> 電子入札システム                                                                                                    | Ø                           | 調達案件一覧が表示されます。                                                    |
| NAGASARI CITY Aktites                                       | 3、 電子入札システム 検証機能 入札参加資料                                                                                            | <b>\$申請</b>                                                                                                    | へんプ                         |                                                                   |
| 2 题注案件一覧                                                    |                                                                                                    | 調達案件一覧                                                                                                    |                             | 受付通知書を確認する案件の                                                     |
| <ul> <li>登録希情報<br/>詞違案件筆号</li> <li>入礼方式<br/>詞違機問</li> </ul> | <ul> <li>201102000420200471</li> <li>家件番号のみの場合はチェックしてびさい</li> <li>全て マ</li> <li>理財部 マ</li> </ul>                   | 調査案件を称<br>通査案件を称<br>進捗状況 全て ×<br>□ 取止め案件/不調案件を表示する場合はチェックして(ださい)                                                                                                    |                             | 「通知書」欄にある【表示】<br>ボタンを選択します。                                       |
| 入扎受賴耶<br>開札日時<br>表示件較<br>案件表示/#5                            | R<br>10 ×<br>第<br>第<br>第<br>第<br>第<br>二<br>二<br>二<br>一<br>一<br>一<br>一<br>一<br>一<br>一<br>一<br>一<br>一<br>一<br>一<br>一 |                                                                                                    | 後示案件 1-1<br>注案件数 1<br>④ 1 ) | 発注者から何らかの通知書が発行された案件には、                                           |
| Nc                                                          | WTO         調査案件名称                                                                                                 | 進捗状況         申請書等/<br>提案書等         入礼書/<br>見積書         許返届         通知書         発送者か<br>アナウン           申読書/<br>提案書等受付中         選編者         課編者         第二         第二         10 <td>50<br/>Z<br/>/12</td> <td>タンが表示されています。</td> | 50<br>Z<br>/12              | タンが表示されています。                                                      |
|                                                             |                                                                                                    | <u>」 , , , , , , , , , , , , , , , , , , ,</u>                                                                                                    | €示案件 1-1<br>注案件数 1          |                                                                   |
|                                                             |                                                                                                    |                                                                                                    |                             | 【表示】ボタンの下に「未参<br>照有り」の表示がある場合、<br>確認していない通知書がある<br>ため必ず確認をお願いします。 |

| CALS/EC - Internet Explorer                   |                 |                |                      | -        | Ø X           |                                                            |
|-----------------------------------------------|-----------------|----------------|----------------------|----------|---------------|------------------------------------------------------------|
| ◆ 長崎市                                         | 2021年           | €01月12日 12時18分 | CALS/EC 電子入札         | システム     | Ø             | 通知書一覧が表示されます。                                              |
| NAGASAKI CITY 入札情報サービ                         | ス 電子入札システム 検証機能 | 入礼参加資格申讀       |                      | へたづ      |               |                                                            |
| <ul> <li>の 調達案件一覧</li> <li>・ 登録者情報</li> </ul> |                 | 通知書一對          | ίί.                  |          |               | 確認したい通知書名【競争                                               |
|                                               | 通知書名            |                | 通知書発行日付              | 通知書確認    |               | 八化多加中間文化通知者』                                               |
|                                               | 成争入礼参加申請受付通知書   |                | 令和03年01月12日(火)12時15分 | 未参照      |               | を選択します。                                                    |
|                                               |                 | <b>8</b> 8     | )                    | <u>I</u> |               |                                                            |
|                                               |                 |                |                      |          |               | 発注者から発行された通知<br>書が未参照の場合は、「通<br>知書確認」欄に【未参照】<br>と表示されています。 |
|                                               |                 |                |                      |          |               |                                                            |
|                                               |                 |                |                      |          | <b>100%</b> • |                                                            |

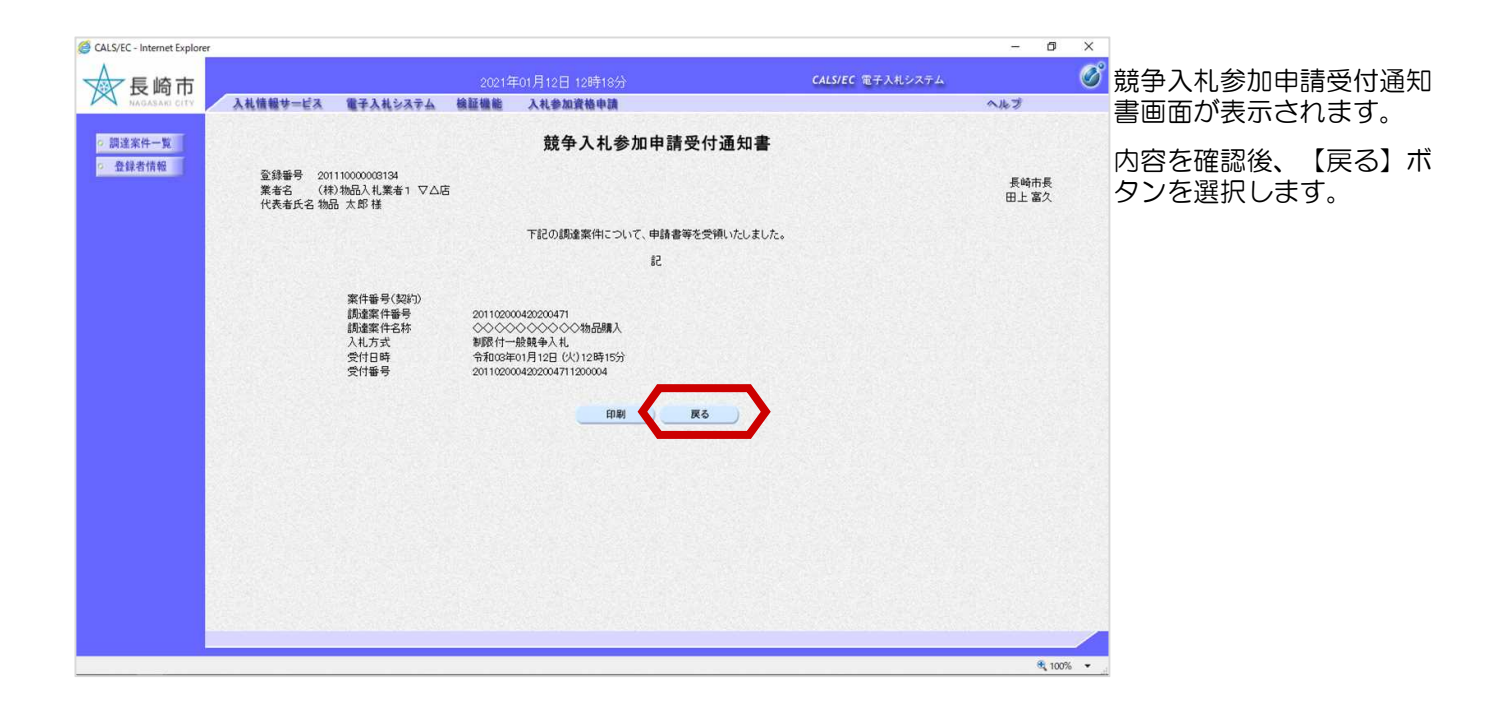

| CALSEC - Internet Explorer     長崎市     私植編巻     の言語案件一覧     の言語案件一覧 | 2021年01月12日 12時16分<br>ービス 電子入札システム 検証機能 入札参加資格申請<br>」 | ) CALS/EC 電子入ルシステム<br>画知書一覧                   | - 0 × | 通知書一覧画面が表示され<br>ます。                      |
|---------------------------------------------------------------------|-------------------------------------------------------|-----------------------------------------------|-------|------------------------------------------|
| · X14431848                                                         | 道加書名<br>鼓争入扎参加申請受付通知書                                 | <b>通知書発行日付</b><br>令前003年01月12日(火)12時15分<br>戻る |       | 通知書参照後は、「通知書<br>確認」欄に【参照済】と表<br>示されています。 |
|                                                                     |                                                       |                                               |       | これで競争入札参加申請受<br>付通知書の受理は完了です。            |

### (4)競争入札参加申請審査結果通知書の受理

| 競争入札参加申請審査結果通知書が到着したのでお知らせ致します。<br>電子入札システムにて通知書を確認してください。<br>調達案件番号:201102000420200471<br>調達案件名称: ◇◇◇◇◇◇◇◇物品購入                                        | 競争入札参加申請審査結果<br>通知書が発行されると、連<br>絡先E-mailアドレス宛てに<br>お知らせ発行主旨のメール<br>が届きます。 |
|----------------------------------------------------------------------------------------------------|---------------------------------------------------------------------------|
| 入化力式名称·制版10一般競爭入化<br>調達機関名称:長崎市<br>部局名 :理財部<br>課係名 :契約検査課                                                                                              | 電子入札システムにログイ<br>ン後、以下の操作により確<br>認します。                                     |
| 貴社登録番号:201110000003134<br>貴社登録名称:(株)物品入札業者                                                                                                    |                                                                           |
| 競争入札参加申請審査結果通知書 発行日時 :令和00年00月00日 00時00分                                                                                                    |                                                                           |
| 【注意事項】<br>送信元メールアドレスに、ご質問等のメールを返信<br>しないで下さい                                                                                                    |                                                                           |
| ************************************                                                                                                    |                                                                           |
| ヘルプデスク TEL:095(829)1360<br>長崎市電子入札システム<br>URL :http://www.city.nagasaki.lg.jp/jigyo/320000/321000/p023272.html<br>************************************ |                                                                           |

| GALS/EC - Internet Explorer                                           |                                                                  |                                             |                                                           | - 0 ×     |                                                                                                |
|-----------------------------------------------------------------------|------------------------------------------------------------------|---------------------------------------------|-----------------------------------------------------------|-----------|------------------------------------------------------------------------------------------------|
| ◆ 長崎市                                                                 |                                                                  |                                             | CALS/EC 電子入札                                              | 9774 🧭    | ログイン後の画面です。                                                                                    |
| NAGASARO CITY Attitest=EX                                             | 電子入札システム 検証機能                                                    | 入札参加資格申請                                    |                                                           | へルプ       |                                                                                                |
| · 調達案件一覧                                                              |                                                                  | 調達案件                                        | 一覧                                                        |           | 検索条件を設定後、【検索】                                                                                  |
| ● 登録者情報<br>調達案件錄号<br>入礼方式<br>調達報明<br>入礼受賴邦院<br>開礼日時<br>表示件紋<br>案件表示順序 | ○ 案件番号のみの場合はす::       全て     >       理財部 >       10 >       案件番号 | 調査案件相<br>] 読査案件名称<br>少してください<br>一取止め案件<br>] | な で 「 全 て 「 ダ 、 「 な 場 、 な な 、 、 、 、 、 、 、 、 、 、 、 、 、 、 、 |           | ボタンを選択します。                                                                                     |
|                                                                       |                                                                  |                                             |                                                           | \$. 10% · | 取止めた案件/不調案件を<br>検索する場合は、<br>「取止め案件/不調案件を<br>表示する場合はチェックし<br>てください」のチェック<br>ボックスにチェックを付け<br>ます。 |

| CALS/EC - Internet Explorer |                                                  |                                      |                                 |              |                                   |                     |               |                      |        | -                      | Ø X             |                                                                   |
|-----------------------------|--------------------------------------------------|--------------------------------------|---------------------------------|--------------|-----------------------------------|---------------------|---------------|----------------------|--------|------------------------|-----------------|-------------------------------------------------------------------|
| ▲ 長崎市                       |                                                  |                                      |                                 | 年01月12日 128  |                                   |                     |               | CALS/EC T            | 子入札システ | 4                      | Ø               | 調達案件一覧が表示されます。                                                    |
| NAGASARI CITY               | 入礼情報サービス                                         | 電子入札》                                | ステム 検証機能                        | 入礼参加資格       | 中請                                |                     |               |                      |        | へルプ                    |                 |                                                                   |
| 0 調達家件一覧                    |                                                  |                                      |                                 |              | 調達案件                              | 一覧                  |               |                      |        |                        |                 | 審査結果通知書を確認する案                                                     |
| <ul> <li>金額者情報</li> </ul>   | 調達案件番号<br>入札方式<br>調達機関<br>入札受領期限<br>開札日時<br>表示件数 | 2011020<br>二 案件<br>全て<br>理財部<br>10 マ | 00420200471<br>毎号のみの場合はチェ-<br>マ | ックしてください<br> | 調達案件移<br>調達案件名称<br>道捗状況<br>□取止め案件 | 2条<br>全て<br>/不調案件を表 | ま示する場合は<br>】  | <b>、</b><br>チェックしてくた | ຮ່ອນ   | 表示案件<br>全案件数           | I-1<br>1        | 件の「通知書」欄にある【表示】ボタンを選択します。                                         |
|                             | 案件表示順序                                           | [案件番号                                | 5                               |              |                                   |                     |               |                      |        | 検索 🕙 1                 | Ð               |                                                                   |
|                             | No.                                              | WTO                                  | 調達案件名称                          | \$           | 進捗状況                              | 申請書等/<br>提案書等       | ○ 入札書/<br>見積書 | 辞退届                  | 通知書    | 発注者からの<br>アナウンス        |                 |                                                                   |
|                             | 1                                                | 000                                  |                                 | ٨            | 審查結果通知中                           | 提出演                 | 受付前           |                      | 表示     | 表示<br>2021/01/12<br>更新 |                 |                                                                   |
|                             |                                                  |                                      |                                 |              |                                   |                     |               |                      |        | 表示繁件<br>全案件数<br>④ 1    | 1<br>1<br>2     | 【表示】ボタンの下に「未参<br>照有り」の表示がある場合、<br>確認していない通知書がある<br>ため必ず確認をお願いします。 |
|                             |                                                  |                                      |                                 |              |                                   |                     |               |                      |        |                        | <b>Q</b> 100% • | 4                                                                 |

| G CALS/EC - Internet Explorer                                        |                              |                      | - 6         | ×                            |                                                            |
|----------------------------------------------------------------------|------------------------------|----------------------|-------------|------------------------------|------------------------------------------------------------|
| ◆ 長崎市                                                                | 2021年01月12日 12時36分           | CALS/EC 電子入札:        | ンステム        | Ø                            | 通知書一覧が表示されます。                                              |
| NAGASARI CITY 入礼情                                                    | 報サービス 電子入札システム 検証機能 入札参加資格申請 |                      | へルプ         |                              |                                                            |
| <ul> <li>         - 調達案件一覧         -          -          -</li></ul> | 通知                           |                      |             | 確認したい通知書名【競争<br>入札参加由請審査結果通知 |                                                            |
|                                                                      | 通知書名                         | 通知書発行日付              | 通知書確認       |                              | 主】を弾むします                                                   |
|                                                                      | 競争入扎委加申請審查結果通知畫              | 令和03年01月12日(火)02時30分 | 未参照         |                              |                                                            |
|                                                                      | 被李八化-27/0中部之中周辺查             | 令和03年01月12日(火)02時15分 | 参照済         |                              |                                                            |
|                                                                      |                              |                      |             |                              |                                                            |
|                                                                      |                              |                      |             |                              | 発注者から発行された通知<br>書が未参照の場合は、「通<br>知書確認」欄に【未参照】<br>と表示されています。 |
|                                                                      |                              |                      |             |                              |                                                            |
|                                                                      |                              |                      |             |                              |                                                            |
|                                                                      |                              |                      | <b>E</b> 10 | 0% 🕶 ,                       |                                                            |

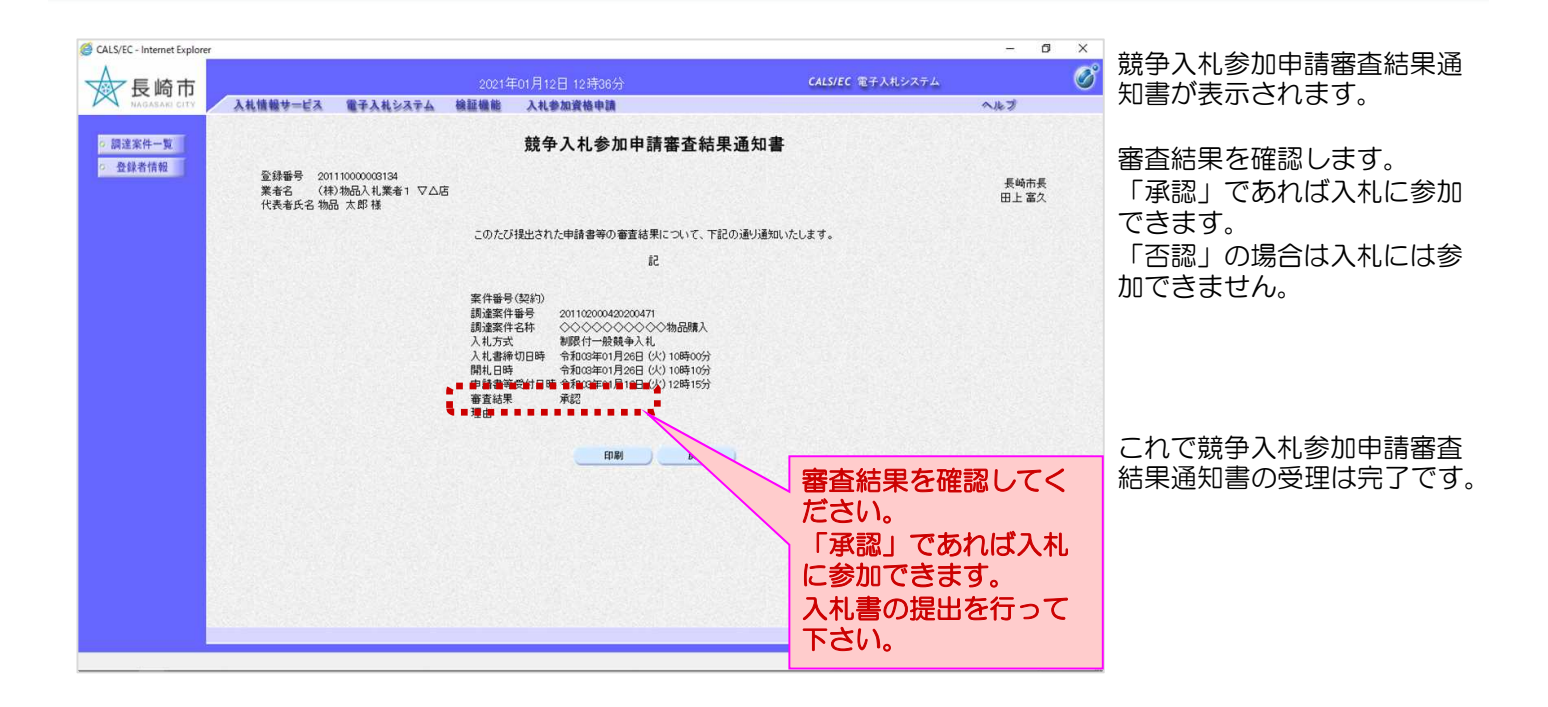